# TD Generation

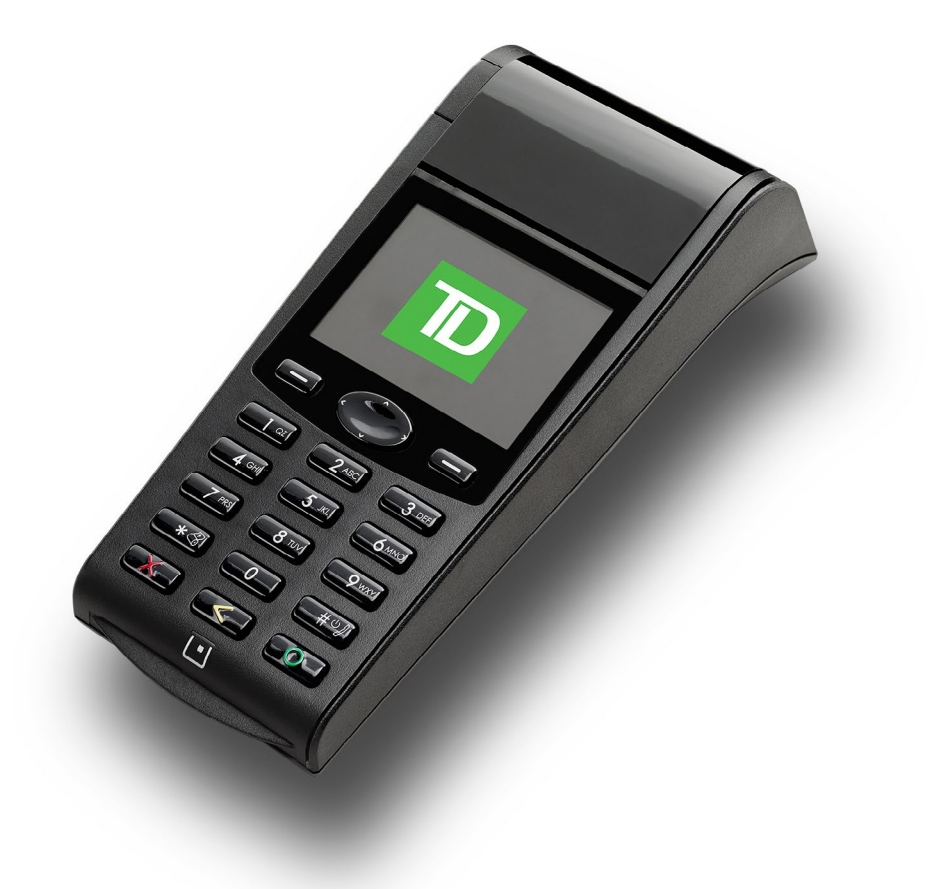

For the TD Generation:

- All-In-One
- HSPA
- and Wi-Fi

\* Image shown is the HSPA terminal

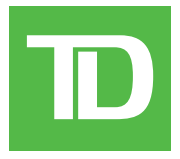

COPYRIGHT © 2016 by The Toronto-Dominion Bank

This publication is confidential and proprietary to The Toronto-Dominion Bank and is intended solely for the use of Merchant customers of TD Merchant Solutions. This publication may not be reproduced or distributed, in whole or in part, for any other purpose without the written permission of an authorized representative of The Toronto-Dominion Bank.

### NOTICE

The Toronto-Dominion Bank reserves the right to make changes to specifications at any time and without notice. The Toronto-Dominion Bank assumes no responsibility for the use by the Merchant customers of the information furnished in this publication, including without limitation for infringements of intellectual property rights or other rights of third parties resulting from its use.

| MERCHANT INFORMATION |
|----------------------|
| Merchant Name        |
| Merchant Number      |
|                      |

# Contents

| About this Guide                                    | 1      |
|-----------------------------------------------------|--------|
| Merchant Welcome Kit Contents                       | 1      |
|                                                     |        |
| The TD Generation Terminals                         | 1      |
| Differences between terminals                       | 1      |
| The terminals                                       | 2      |
| Navigating the different screens                    | 2      |
| Changing the paper                                  | 2      |
| Adjusting the screen brightness and terminal volume |        |
| Terminal screens                                    | 3      |
| Idle screen and icons                               |        |
| Desktop screen                                      | 4<br>Л |
| Supporting bardware                                 | 4<br>Л |
| The Charger Base (HSPA and WiFi)                    | 4<br>Д |
| The Access Point / Repeater (WiFi)                  |        |
| The Generation Hub (All-in-One)                     | 5      |
|                                                     |        |
| Cardholder Privacy and Security                     | 6      |
| Terminal security                                   | 6      |
| Terminal functionality and security                 | 7      |
| Fraud prevention                                    | 8      |
| Manually entered credit card transactions           | 8      |
| Force post transactions are disabled by default     | 9      |
| Call for authorization                              |        |
| Storing cardnoider receipts                         | 9      |
| Financial Transactions                              | 10     |
| Accepted card types                                 | 10     |
| Credit card purchase                                | 10     |
| Debit card purchase                                 | 12     |
| Void                                                |        |
| Refund                                              |        |
| Transaction recall                                  |        |
| Phone or Mail purchase                              |        |
| Force post purchase                                 |        |
| Force post phone / mail purchase                    |        |
| Receipts                                            |        |
| Receipt print options                               |        |
| Reprinting receipts                                 |        |
| Receipt examples                                    |        |

Continued on next page

| Business Day Functions                                              | 19   |
|---------------------------------------------------------------------|------|
| Performing the day close                                            | 19   |
| Reprinting the day close report                                     | 19   |
|                                                                     |      |
| Reporting                                                           | .20  |
| Business day reports                                                | 20   |
| Batch reports                                                       | 21   |
| Customized reports                                                  | 21   |
|                                                                     |      |
| Troubleshooting                                                     | . 22 |
| What problems can I easily resolve?                                 | 22   |
| . Why isn't my terminal powering on?                                | 23   |
| Why do I see the Internet disconnected icon? (All-in-One and Wi-Fi) | 23   |
| Why is my terminal signal strength low? (HSPA and Wi-Fi)            | 23   |
| Why won't my terminal connect? (HSPA)                               | 24   |
| What do I do if the terminal displays a security alert?             | 24   |
|                                                                     |      |
| Reference                                                           | 25   |
| Charging terminals (HSPA and Wi-Fi)                                 | 25   |
| Storing terminals                                                   | 25   |
| Maintaining terminals                                               | 25   |
| Entering letters and special characters                             | 25   |
| Transaction shortcuts                                               | 26   |

# About this Guide

This Guide provides an introduction to your TD Generation solution, hardware functionality, performing financial transactions, administration features and troubleshooting. For further information regarding its use and available features, please review our online documentation at www.TDMerchantSolutions.com/ResourceCentre.

# Merchant Welcome Kit Contents

### **Quick Start Guide Pamphlets**

- How to Help Prevent Fraud
- If you have a problem or concern

### Information sheets

 What you need to know about chargebacks

### Miscellaneous

- Paper rolls (3 + 1 in the terminal)
- Cleaning card and instructions
- Card acceptance decals (Visa<sup>®</sup>, MasterCard<sup>®</sup>, Discover<sup>®</sup>, American Express<sup>®</sup>, Interac<sup>®</sup> Direct Payment, UnionPay<sup>®</sup>, etc.)

# The TD Generation Terminals

The terminal is solely for you, our Merchant. You will use the terminal to initiate transactions for customer's using credit and debit cards. Depending on your settings, some card types may not be accepted by your terminal. For loyalty and gift card information, and pre-authorizations, please go to our online documentation at *www.TDMerchantSolutions.com/ResourceCentre*.

# Differences between terminals

The following are the differences between the All-in-One, HSPA and Wi-Fi terminals.

| # | Name                    | All-in-One                        | HSPA                | Wi-Fi          |
|---|-------------------------|-----------------------------------|---------------------|----------------|
| 3 | Paper advance key       | 8                                 | **                  | $\bigcirc$     |
| 4 | Power key               | Ċ                                 | <b>#</b> © <i>3</i> | Ċ              |
|   | Access Point / Repeater | No                                | No                  | Yes / Optional |
|   | Charger Base            | No                                | Optional            | Optional       |
|   | Communications          | Hub via phone<br>line or Ethernet | Cell towers         | Access point   |

# The terminals

- 1. Paper chamber button
- 2. Dash keys and direction pad

Use the beys and the direction pad to navigate the screens and menus.

3. Paper advance key

Press roll in the terminal.

### 4. Power key

Press or to power the terminal on.

Press and hold for 3 seconds to power the terminal off.

### 5. Command keys

- **X** = Cancel
  - Correction
  - = OK or activate

### 6. Card readers

- a) Insert chipped cards
- **b)** Contactless cards
- c) Swipe cards

# Navigating the different screens

There are three ways to navigate screens and select icons. They are:

- Dash keys: the two 👄 keys are used to:
  - Move between the *Idle*, *Main Menu* and the *Desktop* screens.
  - Quickly take you to the top or bottom menu option.
  - Select an on screen option.
- Direction pad: use the direction pad to navigate screens and menus. Once you find the desired icon or menu option, highlight it and press **OK**.
- Icon number: press the number assigned to the icon on the screen. For example, press **1** to select **Purchase** in the image to the right.

# Changing the paper

- 1. Press the **paper chamber button** on the top-left corner of the terminal to open the panel and remove the empty paper roll tube.
- 2. Unwrap a new paper roll and place it in the paper chamber so that the loose end of the paper feeds up from under the paper roll towards you.
- **3.** Press down on the panel until it clicks shut and ensure there is a bit of paper sticking out from the chamber that it touches the top of the terminal screen.

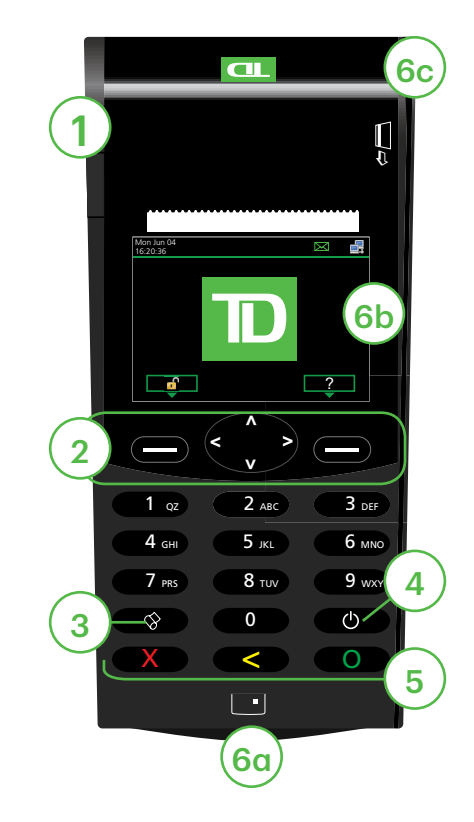

# Adjusting the screen brightness and terminal volume

- 1. Press the left → Desktop → Main Menu → Control Panel → Backlight or Speaker Volume.
- 2. Press the appropriate 🗩 to increase or decrease the brightness / volume by 5% / 10%.

# Terminal screens

# Idle screen and icons

The default screen is called the Idle screen. It displays important information and different ways to access your terminal's functionality. If your terminal has a blank screen it has gone to sleep mode. Press any key to wake it and the *Idle* screen will display.

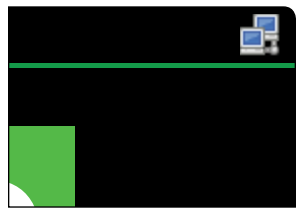

All-in-One

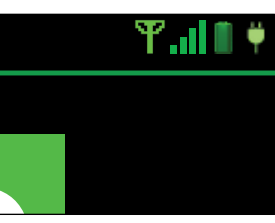

HSPA

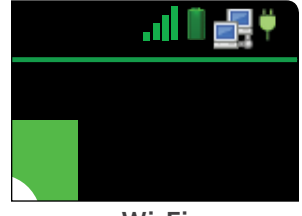

Wi-Fi

| lcon     | Name             | All-in-One   | HSPA         | Wi-Fi        |
|----------|------------------|--------------|--------------|--------------|
| <b>#</b> | Battery charging | -            | $\checkmark$ | $\checkmark$ |
| Ĩ        | Battery level    | -            | $\checkmark$ | $\checkmark$ |
|          | Internet status  | $\checkmark$ | -            | $\checkmark$ |
| Y        | Signal           | -            | $\checkmark$ | -            |
| al.      | Signal strength  | -            | $\checkmark$ | $\checkmark$ |

### Battery charging

Indicates that the terminal is charging.

### **Battery level**

Indicates the terminal power level.

### Internet status

Indicates whether your terminal is connected to the Internet. If it isn't you will see  $\bigcirc$  on top of the computer icon.

### Signal

Indicates whether the terminal is:

- Not connected (red),
- Trying to connect (orange), or
- Connected (green).

### Signal strength

You need at least two bars in order to reliably process transactions.

# Desktop screen

This screen displays three icons: **Purchase**, **Void** and **Day Close**. Any other icons that you will use will be displayed on the *Main Menu* screen.

- Only the HSPA and Wi-Fi terminals can have more than three icons on this screen.
- The icon bar along the top will show different icons for each terminal type.

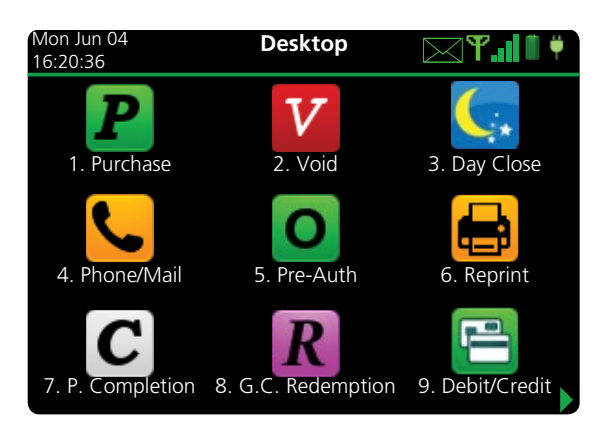

# Main menu screen

There may be more than one *Main Menu* screen on your terminal. The number of screens depend on the number of available icons.

The icon bar along the top will show different icons for each terminal type.

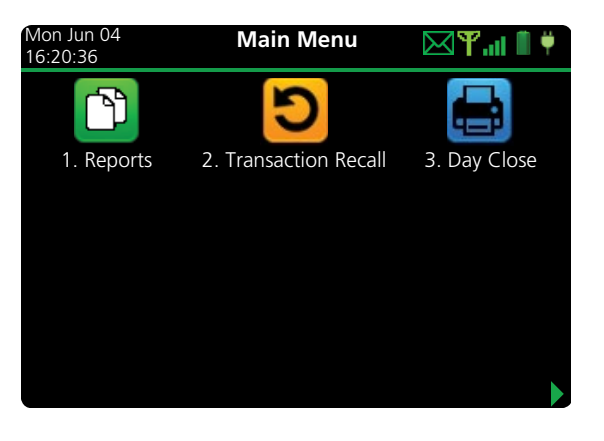

# Supporting hardware

# The Charger Base (HSPA and WiFi)

This is an option that allows you to recharge a HSPA or Wi-Fi terminal by placing it in the charger base. The charger base has four connection points near the top. The charging icon will appear when the terminal is properly seated.

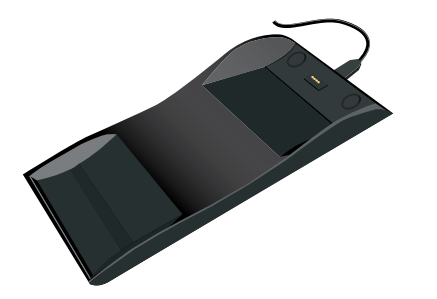

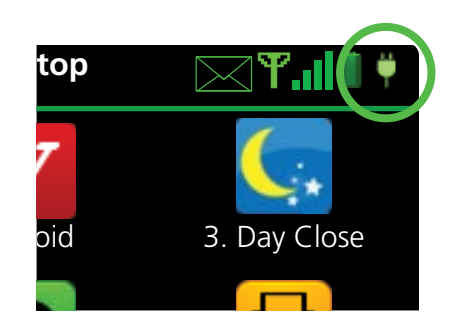

# The Access Point / Repeater (WiFi)

The access point acts like a router that connects your Wi-Fi terminal to the network. Repeaters are additional routers extend the terminal's range over larger areas.

| Light                  | Activity                                     | Explanation                                                                                                    |
|------------------------|----------------------------------------------|----------------------------------------------------------------------------------------------------|
| PWR                    | Solid blue                                   | The access point / repeater is powered.                                                                                                    |
| WAN                    | Solid blue                                   | The access point has a connection.                                                                                                    |
| Access<br>Point<br>WPS | Quick flashing<br>blue light and a<br>pause. | The access point is searching for a connection.                                                                                                    |
|                        | Slow flashing<br>blue light.                 | The access point is connected.                                                                                                    |
| Repeater<br>WPS        | Slow flashing<br>blue light and a<br>pause   | The number of flashes<br>indicates the strength of the<br>signal reaching the repeater.<br>Five flashes is the strongest<br>and one is the weakest. |

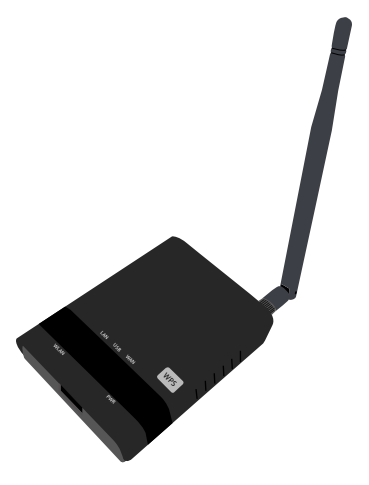

# The Generation Hub (All-in-One)

The All-In-One terminal comes with a hub to allow for easy power and Internet connection. It includes:

- A power cable One o
- A power port
- One or more comm ports (Ethernet or phone line)

There are two different hubs available; each with their own port configurations. They are the:

### Single Ethernet

This configuration has a connection which allows you to connect an Ethernet cable from your Internet connection to the hub.

### **Dual Phone Line**

This configuration has two ports which allows you to connect to a phone line and to connect to your phone.

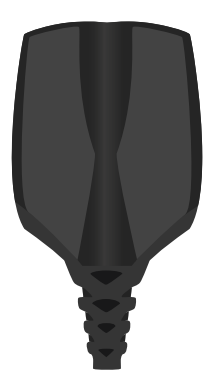

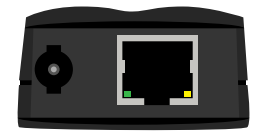

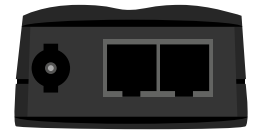

# Cardholder Privacy and Security

# Terminal security

It is the Merchant's responsibility to secure the terminal, any user IDs or passwords to prevent unauthorized use. In any event the Merchant will be liable for any unauthorized use of the terminal or any user IDs or passwords. There are two user security settings:

### No security (Default)

This setting does not use user IDs and passwords. Merchants that choose to use no security still have the option to setup a store/manager override ID and password to access areas of the terminal that have a mandatory requirement for supervisor password.

### Security

This option allows the user to setup supervisors and operators with an ID login. The supervisor setup requires you to create a password. You can activate this by going to Desktop  $\rightarrow$  Main Menu  $\rightarrow$  **Control Panel**  $\rightarrow$  Logon Method.

### Override Passcode

This option allows the business owner to setup a passcode to bypass certain functionality. See page 7 for the list of functionality that can be bypassed with this passcode.

# Administering the terminal

By utilizing the user types, you can help secure your terminal by setting what terminal functionality that each of your employees can access. Listed below are the user types and their functionality.

Note: There is a user hierarchy that determines who can access certain functionality:

- Administrator (TD Technician only),
- Manager,
- Supervisor, and
- Operator.

TD Merchant Solutions strongly suggests that you create and use a manager ID for your day-to-day business needs and only use the administrator ID when absolutely necessary. Some functions that require an administrator ID are.

- Adding, editing, deleting or unlocking manager IDs
- Any functionality that you have protected with an administrator login

TD Merchant Solutions strongly suggests that when you create your manager IDs that you record and store them in a safe place for future reference.

The TD Generation offers you a variety of options to personalize the terminal while helping you to administer your business. Some standard administration features are:

- User Management (creating, editing, deleting and unlocking locked user IDs)
- Parameter Updates (updating your settings on the terminal to reflect new information such as new accepted payment types)
- Communications (changes to your terminal's communication method)
- Training Mode (enable/disable this setting to train new employees on how to use the terminal)
- Receipts (changes to how and when they are printed)

Any changes that you make on the terminal will be overwritten the next time that you perform a Host 1 or Host download after a settlement request. Please contact the TD Merchant Solutions Help Desk to make any permanent changes to your terminal.

# Terminal functionality and security

The following is a list of terminal functions that can be enabled or disabled (on or off), protected by supervisor ID or protected by an override passcode.

| Functionality                            | Enable/Disable | Supervisor ID | Override Passcode |
|------------------------------------------|----------------|---------------|-------------------|
| Generic settings                         |                |               |                   |
| Voice prompts                            | $\checkmark$   |               |                   |
| Financial Transactions                   |                |               |                   |
| Call for authorization                   | $\checkmark$   | $\checkmark$  | $\checkmark$      |
| Cash transaction                         | $\checkmark$   | $\checkmark$  | $\checkmark$      |
| Cashback prompt                          | $\checkmark$   |               |                   |
| Force post                               | $\checkmark$   | $\checkmark$  | $\checkmark$      |
| Manual entry (credit card)               | $\checkmark$   | $\checkmark$  |                   |
| Manual entry (gift card)                 | $\checkmark$   |               |                   |
| Purchase with tip                        | $\checkmark$   |               |                   |
| Split bill                               | $\checkmark$   |               |                   |
| Transaction recall                       | $\checkmark$   |               |                   |
| Void                                     | $\checkmark$   |               |                   |
| Receipt settings                         |                |               |                   |
| Cash transaction receipts                | $\checkmark$   |               |                   |
| Print operator name                      | $\checkmark$   |               |                   |
| Day close                                |                |               |                   |
| Access day close                         |                | $\checkmark$  |                   |
| Close batch with open pre-authorizations | $\checkmark$   |               |                   |
| Terminal auto-close                      | $\checkmark$   |               |                   |

| Functionality                    | Enable/Disable | Supervisor ID | Override Passcode |
|----------------------------------|----------------|---------------|-------------------|
| Reporting                        |                |               |                   |
| Access batch reports             |                | $\checkmark$  |                   |
| Access business day reports      |                | $\checkmark$  |                   |
| Access customized reports        |                | $\checkmark$  |                   |
| Access gift card reports         |                | $\checkmark$  |                   |
| Access override passcode<br>menu |                | $\checkmark$  |                   |
| End of day reports               |                |               |                   |
| Cash back totals report          |                | $\checkmark$  |                   |
| Gift card host details report    |                | $\checkmark$  |                   |
| Gift card host totals report     |                | $\checkmark$  |                   |
| Host balancing report            |                | $\checkmark$  |                   |
| Open pre-auth report             |                | $\checkmark$  |                   |
| Operator balancing report        |                | $\checkmark$  |                   |
| Operator detail report           |                | $\checkmark$  |                   |
| Pre-auth status report           |                | $\checkmark$  |                   |
| TD discount report               |                | $\checkmark$  |                   |
| Terminal balancing report        |                | $\checkmark$  |                   |
| Terminal details report          |                | $\checkmark$  |                   |
| Tip totals report                |                | $\checkmark$  |                   |

# Fraud prevention

The following information will help you protect yourself from fraudulent transactions.

# Manually entered credit card transactions

There is an inherent risk associated with these transactions as they have an increased rate of fraud. If you do manually enter a credit card transaction which is deemed fraudulent, you will be held responsible for any chargebacks associated with it. Manually entered credit card transactions include mail order and telephone order transactions.

If you are uncomfortable manually entering credit card information, as a business owner, you can request another form of payment (another credit card, debit, cash, etc.).

# Force post transactions are disabled by default

The force post function allows prior authorization numbers to be manually keyed in. For your protection, this capability is disabled by default on your terminal. If you need to process a force post transactions, please call the TD Merchant Solutions Help Desk at **1-800-363-1163** to enable the capability after being authenticated. It is strongly recommended that you protect the Force Post function with a password. Please see the *Merchant Guide* for more information.

# Call for authorization

Sometimes, due to a communication or security issue, a transaction cannot or should not be completed. See the list of messages and events below that will cause you to call for authorization.

**Note:** You must call for authorization for *every* force post transaction performed on your terminal.

| Whenever                                                                                               | Action |                                                           |
|----------------------------------------------------------------------------------------------------|--------|-----------------------------------------------------------|
| the card number on the screen does not match the number embossed on the                                | 1.     | Call for a voice authorization immediately.               |
| card.                                                                                                  | 2.     | Request a <b>CODE 10</b> authorization.                   |
| OR                                                                                                    |        | with a fraudulent card and <b>CODE 10</b>                 |
| the cardholder signature on the receipt<br>does not match the signature on the<br>reverse of the card. |        | will alert the financial institution to this possibility. |
| OR                                                                                                    |        |                                                           |

...you have any doubts about the validity of a card or a transaction.

# Storing cardholder receipts

Merchants are responsible for retaining all receipts to respond to cardholder inquiries. The following are guidelines you should use when storing them. Store receipts:

- ...in a dark, secure area with limited access for at least 18 months
- ...in envelopes arranged by date in a secured filing cabinet works well. If you have several terminals use a separate envelope(s) for each terminal.
- ...as long as you retain cash register tapes for direct payment transactions

Your receipts could become unreadable if you store receipts in plastic coated containers or expose them to direct heat or cold sources.

- If TD needs a receipt copy, please send it within eight days and retain a copy for your records.
- The required storage and response times are for TD Merchant Solutions only and may vary by financial institution.

# **Financial Transactions**

- Depending how you have set up your terminal, you may be required to enter a supervisor ID and password to proceed with any transaction.
- If the customer's receipt has a signature line on it, the customer **must** sign it.

The TD Generation terminal can perform the following transactions:

- Purchase
- Purchase (Phone / Mail)
- Force post
- Refund

- Cash\*
- Pre-authorization\*
- Gift card\*
- Loyalty card / Air Miles®\*

• Void

\* These optional transactions and others are covered in our online documentation at *www.TDMerchantSolutions.com/ResourceCentre*.

# Accepted card types

The terminal will accept whatever cards you indicated when you signed up. If you wish to adjust your accepted card list, please contact your sales rep.

# Credit card purchase

This transaction flow is used for credit card purchases where the credit card is present. If the purchase is via phone or mail, see *Telephone order* or *Mail order*. If you use the incorrect purchase transaction you could incur extra charges.

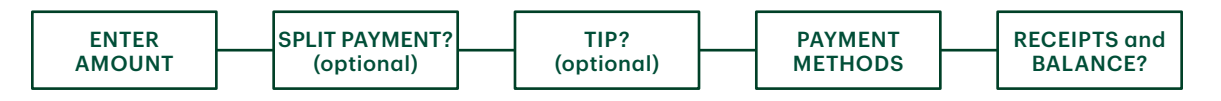

- **1.** Press the left  $\bigcirc \rightarrow$  Desktop  $\rightarrow$  **Purchase**.
- 2. Enter the **dollar amount** on the terminal and press **OK**.
- **3.** Select **SPLIT** or **PAY**. If the customer is paying the entire amount with one payment select **PAY**. Otherwise, select **SPLIT**.

### Split payment (optional)

- a) Enter the **payment amount** and press **OK**. Enter the partial payment amount.
- b) Select the **back arrow** or **OK**. If correct, select **OK**. Otherwise, select the **back arrow**.
- c) Select the payment method and press **OK**. The customer selects how they are paying for the partial amount. Gift card appears only if you accept them.

- d) Select the **back arrow** or **YES**. If the amount and payment type are correct select **YES**. Otherwise, select the **back arrow**. Go to step 4.
- 4. The customer confirms the amount: back arrow or **OK**.

# Tip (optional)

If you have tips enabled on your terminal you will follow these steps:

- a) The customer selects / enters one of the **tip options** offered on screen.
- **b)** The customer confirms the amount: **NO** or **YES**.
- 5. Perform one of the following payment methods: Insert, Swipe, Contactless or Manual Entry.

Insert

a) The customer enters their **PIN** and presses **OK**. Go to step 6.

Swipe

**b)** Verify the card info with what is on the screen and press **OK**. Go to step 6.

### Contactless

c) The customer **taps** their contactless-enabled credit card on the contactless card reader. In some cases the customer may be required to **swipe** or **insert** their card. Go to step 6.

### Manual entry

- a) Enter the account number and press OK.
- b) Enter the expiry date and press OK.
- c) A manual imprint of the credit card is required. Make the imprint and press OK.
- d) Enter the CVD number and press OK. This number is generally located on the back of the credit card. Go to step 6.
- 6. The screen shows that the transaction is completed with an authorization number or approved message. The receipts will print. If the customer's copy has a signature line on it, the customer **must** sign the receipt. You can **REPRINT** the receipt or **FINISH** the transaction.
  - The amount paid by the customer may only be partially authorized depending on the card company. If a partial authorization occurs, the screen will display the amount still outstanding. The transaction will then request another payment method for the balance.
  - If the purchase was for a low amount you may be offered the option to print the receipt. This receipt threshold can be set by calling the TD Merchant Solutions Help Desk at **1-800-363-1163**.
- 7. If there is a balance left owing, go to the **Split Payment** instructions in step 3.

# Debit card purchase

| AMOUNT (optional) (optional) METHODS (optional) BALANCE? | ENTER<br>AMOUNT | SPLIT PAYMENT?<br>(optional) | TIP?<br>(optional) | PAYMENT<br>METHODS | CASHBACK?<br>(optional) | RECEIPTS & BALANCE? |
|----------------------------------------------------------|-----------------|------------------------------|--------------------|--------------------|-------------------------|---------------------|
|----------------------------------------------------------|-----------------|------------------------------|--------------------|--------------------|-------------------------|---------------------|

- **1.** Press the left  $\bigcirc \rightarrow$  Desktop  $\rightarrow$  **Purchase**.
- 2. Enter the **dollar amount** and press **OK**.
- **3.** Select **SPLIT** or **PAY**. If the customer is paying the entire amount with one payment select **PAY**. Otherwise, select **SPLIT**.
- 4. The customer confirms the amount: back arrow or **OK**.

### Split payment (optional)

- a) Enter the **payment amount** and press **OK**. Enter the partial payment amount.
- b) Select the **back arrow** or **OK**. If correct, select **OK**. Otherwise, select the **back arrow**.
- c) Select the payment method and press **OK**. The customer selects how they are paying for the partial amount. Gift card appears only if you accept them.
- d) Select the **back arrow** or **YES**. If the amount and payment type are correct select **YES**. Otherwise, select the **back arrow**. Go to step 4.

### Tip (optional)

If you have tips enabled on your terminal you will follow these steps:

- a) The customer selects / enters one of the **tip options** offered on screen.
- b) The customer confirms the amount: NO or YES.

### Cashback (optional)

You will only see these steps if you have cashback enabled on your terminal.

- a) The customer indicates whether they want cashback (NO or YES).
- **b)** The customer enters or selects the cashback amount and presses **OK**.
- c) Customer confirms that the amount is correct (NO or YES).

### Payment method

5. Perform one of the following payment methods: **Insert** or **Tap**.

### Insert

- a) The customer inserts their debit card.
- b) The customer selects the account to use: CHEQUING or SAVINGS.
- c) The customer enters their **PIN** and presses **OK**. Go to step 5.

# Contactless

- a) The customer **taps** their contactless-enabled debit card on the screen. In some cases the customer may be required to enter their **PIN**. Go to step 5.
- 6. The screen shows that the transaction is completed with an authorization number or approved message and the receipts print. You can **REPRINT** the receipt or **FINISH** the transaction.
- 7. If there is a balance left owing, go to the **Split Payment** instructions in step 3.

# Void

This option recalls a transaction so that you can void it. The following instructions can access any transactions that were performed in the current open batch. If a day close has been completed you cannot recall transactions prior to the day close. If a day close has been performed you must do a refund, not a void.

- **1.** Press the left  $\bigcirc \rightarrow$  Desktop  $\rightarrow$  Void.
- 2. Enter the trace # from the receipt of the transaction to be voided and press OK.
- 3. Confirm that the transaction is to be canceled (NO or YES).
- 4. If this is a debit card, the customer inserts their card, enters their **PIN** and presses **OK**.
- 5. The screen shows that the transaction is completed with an approved message and the receipts print.
- 6. You can **REPRINT** the receipt or **FINISH** the transaction.

# Refund

You can only perform a refund on a transaction that has already been submitted for reimbursement.

Debit refunds are disabled by default. If you wish to activate debit refunds on your terminal please call the TD Merchant Solutions Help Desk at **1-800-363-1163**.

- 1. Press the left  $\bigcirc$   $\rightarrow$  Desktop  $\rightarrow$  Debit / Credit  $\rightarrow$  Refund.
- 2. If refunds have been password protected on your device, or this is a debit card refund, you must:
  - a) Enter a Supervisor ID and press OK.
  - b) Enter the Supervisor Password and press OK.
- 3. Enter the **dollar amount** and press **OK**.
- 4. Select one of the following payment methods: Insert, Swipe, Contactless or Manual Entry.

### Insert credit or debit card / swipe credit card

a) The customer enters their **PIN** and presses **OK**. Go to step 5.

### Contactless credit or debit card

a) The customer **taps** their contactless-enabled card on the screen. Go to step 5.

### Manual credit card

- a) Enter the account number and press OK.
- b) Enter the expiry date and press OK. This is four digits in length.
- c) Is a manual imprint required (NO or YES)? If you select NO, the transaction will be canceled.
- d) Enter the CVD number and press OK. This can be up to four digits in length. Go to step 5.
- 5. You can **REPRINT** the receipt or **FINISH** to complete the refund and the receipts print.

# Transaction recall

This option recalls a transaction so that you can view, void or complete / close it if it is a pre-authorization. The following instructions access any transactions that were performed in the current open batch.

If a day close has been completed you cannot recall transactions prior to the day close. Pre-authorization and tab transactions are covered in our online documentation at www.TDMerchantSolutions.com/ResourceCentre.

- 1. Press the left  $\bigcirc$   $\rightarrow$  Desktop  $\rightarrow$  Main Menu  $\rightarrow$  Transaction Recall.
- **2.** Select one of the following:

### Recall by trace #

a) Enter the trace number that you want to recall and press OK. Go to step 3.

### Recall all

a) A list of all transactions currently available on the terminal appear. Go to step 3.

### Recall by amount

a) Enter the dollar amount and press OK. Go to step 3.

### Recall by account #

a) Swipe or Manually enter the card. Go to step 3.

### Recall by invoice #

- a) Enter the invoice number that you want to recall and press OK. Go to step 3.
- 3. If there are multiple transactions, scroll to the desired one and press OK.
- **4.** Select **Void** to cancel the transaction or select **Completion** to close a preauthorization. Press **Cancel** to leave this screen without making a selection.

# Phone or Mail purchase

These instructions are used for purchases where the card is **not** present. If the card is present at purchase, see *Credit card purchase*. If you use the incorrect purchase transaction you could incur extra charges.

- There are risks performing transactions when the credit card is not present. Ensure that you perform all of the available security checks for phone / mail purchases.
- These transactions can be password protected.
  - Press the left → Desktop → Main Menu → Phone / Mail Purchase.
     If you have both Phone Orders and Mail Orders enabled, you will have the option to select which one you want to use: PHONE or MAIL.
  - 2. Enter the invoice number (if enabled).
  - 3. Enter the dollar amount and press OK.
  - 4. Enter the account number and press OK.
  - 5. Enter the expiry date and press OK.
  - 6. If this is a phone order, enter the CVD and press OK.
  - 7. Enter customer's house number and press OK (if enabled).
  - 8. Enter the customer's **postal code** and press **OK** (if enabled).
  - **9.** The screen shows that the transaction is completed with an authorization number and the receipts print.
  - **10.** You can **REPRINT** the receipt or **FINISH** the transaction.

# Force post purchase

This option is only used when you can't process a credit card purchase normally through the network whether due to communication problem or that the force post is requested via the terminal.

Before you perform this transaction you must call the TD Merchant Solutions Help Desk at **1-800-363-1163** and receive an authorization number.

- 1. Press the left  $\bigcirc \rightarrow$  Desktop  $\rightarrow$  **FP Purchase**.
- 2. Enter the **dollar amount** and press **OK**.
- **3.** Enter the authorization number and press **OK**.
- 4. Confirm the authorization number and press **OK**.

Insert credit or debit card / swipe credit card

a) The customer enters their **PIN** and presses **OK**. Go to step 5.

Manual credit card

a) Enter the account number and press OK.

- b) Enter the expiry date and press OK. This is four digits in length.
- c) Is a manual imprint required (NO or YES)? If you select NO, the transaction will be canceled.
- d) Enter the CVD number and press OK. This can be up to four digits in length. Go to step 5. (optional)
- 5. You can **REPRINT** the receipt or **FINISH** the transaction.

# Force post phone / mail purchase

This option is only used when you can't process a credit card purchase normally through the network whether due to communication problem or that the force post is requested via the terminal.

Before you perform this transaction you must call the TD Merchant Solutions Help Desk at **1-800-363-1163** and receive an authorization number.

- 1. Press the left  $\bigcirc$   $\rightarrow$  **Debit / Credit**  $\rightarrow$  Force Post  $\rightarrow$  Pre-Auth.
- 2. Enter the **dollar amount** and press **OK**.
  - a) Enter the account number and press OK.
  - b) Enter the expiry date and press OK.
  - c) If this is a phone order, enter the CVD and press OK. This can be up to four digits in length.
- 3. Enter the authorization number and press OK.
- 4. Confirm the authorization number and press **OK**.
- 5. You can **REPRINT** the receipt or **FINISH** the transaction.

# Receipts

Each transaction has a different receipt and most of the information is purely for record keeping. There are some points of **important information** you need to be aware of to ensure that your transactions have completed correctly.

# Receipt print options

You can select which receipts print and when by calling the TD Merchant Solutions Help Desk. The options available to you are:

| Customer receipts                                                           | Merchant receipts                                                |
|-----------------------------------------------------------------------------|------------------------------------------------------------------|
| <ul> <li>Print for every transaction<br/>(default)</li> </ul>               | Print for every transaction (default)                            |
| <ul> <li>Individual receipts can be<br/>declined by the Merchant</li> </ul> | <ul> <li>Print for transactions over a set<br/>amount</li> </ul> |
| <ul> <li>Do not print any customer receipts</li> </ul>                      | • Print only for a transaction that requires a signature         |

# Reprinting receipts

1. Press the left  $\bigcirc$   $\rightarrow$  Desktop  $\rightarrow$  Main Menu  $\rightarrow$  **Reprint** and select one of the following:

### Last Receipt

a) Confirm that this is correct (NO or YES). The most recent receipt will reprint.

### Past Receipt

- a) Swipe the card that the transaction was performed on. Any transactions that were done on the terminal by the swiped card will appear on the screen.
- b) Select the transaction that you want to reprint the receipt for and press OK.
- c) Select **PRINT** if this is the correct transaction.

# Receipt examples

| Card e | ntry method                                            |
|--------|--------------------------------------------------------|
| С      | Chip card transaction                                  |
| CN     | Chip card NSR transactions                             |
| СО     | Off-line chip card transaction                         |
| Μ      | Manually entered transaction and the card was present. |
| MC     | Manually entered fallback of a chip card transaction   |
| RF     | Contactless transaction                                |
| S      | Swiped mag card transaction                            |
| SC     | Swiped chip card fall back transaction                 |
| SN     | Swiped NSR transaction                                 |

# Card TypeAMAmerican ExpressDPDebitDSDiscover / DinersJCJCBMCMasterCardMDMasterCard DebitPVVisa Debit

| Card Type |           |
|-----------|-----------|
| RC        | RCS       |
| UP        | UnionPay* |
| VI        | Visa      |

| Important Information |                                                                                                    |  |  |
|-----------------------|----------------------------------------------------------------------------------------------------|--|--|
| Transaction Type      | This shows what type of transaction was done (Purchase, Void, etc.) and whether it is a duplicate receipt. |  |  |
| Card Type             | This shows what kind of card was used for the transaction.                                                 |  |  |
| Trace #               | The trace number associated with the transaction.                                                          |  |  |
| Inv #                 | The invoice number associated with the transaction.                                                        |  |  |
| Auth #                | The authorization number associated with the transaction.                                                  |  |  |
| Signature             | The card issuer determines when a signatures is required for a transaction.                                |  |  |
| Approved              | Always ensure that the transaction was approved as it could be <b>DECLINED</b> .                           |  |  |

# Credit card purchase

### Debit card purchase

The information that you will use the most is noted above and explained above.

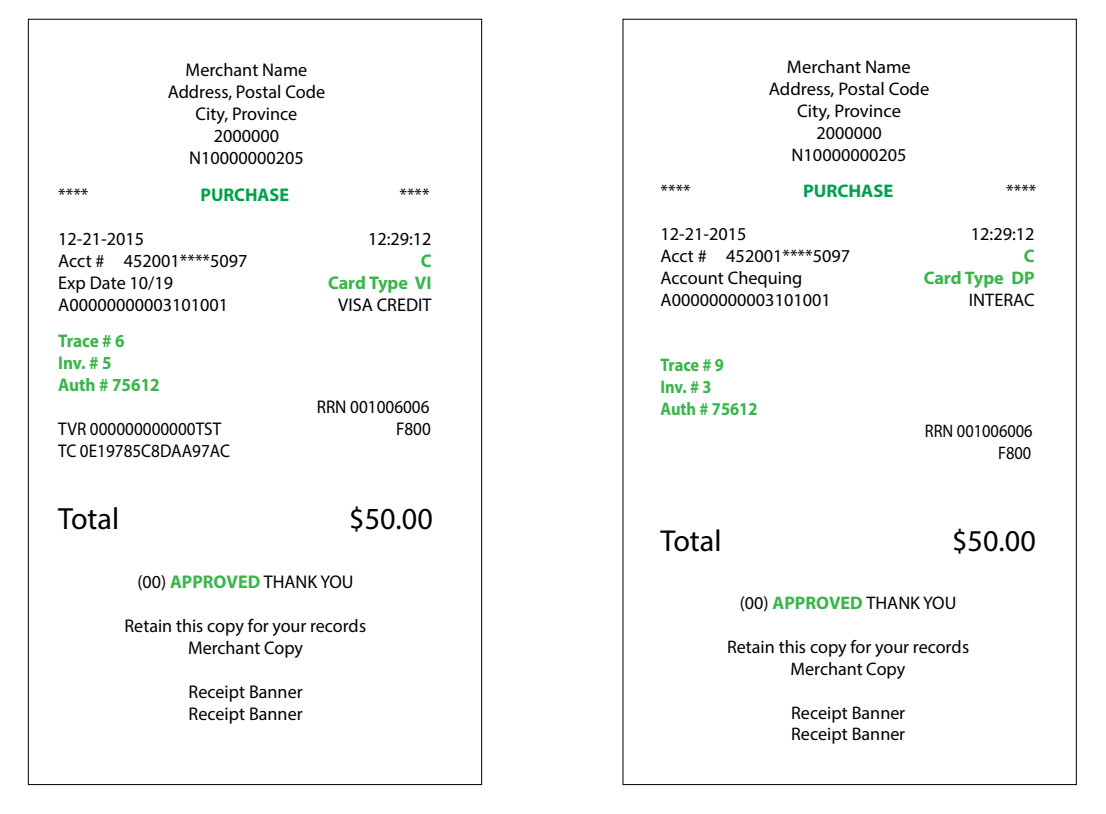

# **Business Day Functions**

To start a business day, log onto a terminal that has had the day close function performed on it. Depending on the logon method, it may be as simple as a user performing transactions to entering a logon ID and password.

# Performing the day close

You have a deadline to perform the day close. This is called your balancing window and it is set on the system. If your day close is done before your balancing window ends, you'll receive same or next business day deposit for credit and debit card totals. Otherwise, they will be forwarded to the next business day.

A day close is automatically performed on your terminal every three to five business days if one isn't performed sooner by you.

You must close your business day on **each terminal** in order to maintain accurate records and balance your accounts. Closing the business day is important as it:

- Sends any stored transactions (SAFs)
- Closes all open batches
- Prints selected reports
- Checks for mail, and downloads
- Downloads available updates
- Starts a new business day on the terminal by opening a new batch
- 1. Press the left  $\bigcirc$   $\rightarrow$  Desktop  $\rightarrow$  Day Close.
- 2. Confirm that you want to **Continue**. Once the process is started ensure that the terminal is not used until the day close is completed.
- **3.** Select your report delivery method (**DISPLAY** or **PRINT**). Depending on how you have set up your day close process, certain reports will print.
- 4. When it is completed you will see the *Business Day Closed* message.

# Reprinting the day close report

- 1. Press the left  $\bigcirc$   $\rightarrow$  Desktop  $\rightarrow$  Main Menu  $\rightarrow$  **Reprint**.
- 2. Select Day Close Report and press OK.
- **3.** Confirm that this is correct (**NO** or **YES**).

# Reporting

The following reporting options are split into two different groups, **business day** and **customized**. You have access to all of the business day reports, and these will be covered in this document. Please see our online documentation for customized reports at *www.TDMerchantSolutions.com/ResourceCentre*.

# Business day reports

Press the left  $\bigcirc$   $\rightarrow$  Desktop  $\rightarrow$  Main Menu  $\rightarrow$  **Reports**  $\rightarrow$  Business Day Reports and select a report.

| Report                    | Provides                                                                                                    | Instructions                                                                                                    |
|---------------------------|----------------------------------------------------------------------------------------------------|----------------------------------------------------------------------------------------------------|
| Terminal Detail           | transactions by operator ID and for <b>DISPLAY</b> or <b>PRINT</b> your rep<br>the current business day.                                 |                                                                                                    |
| Terminal<br>Balancing     | transactions by operator ID and for the current business day.                                                                            |                                                                                                    |
| Business Day<br>Subtotals | transactions by operator ID and for the current business day.                                                                            |                                                                                                    |
| Outstanding SAF           | all stored transaction details that have not been sent for settlement.                                                                   |                                                                                                    |
| Cashback Totals           | a total of all cashbacks for the current business day.                                                                                   |                                                                                                    |
| Operator Detail           | transactions by card type<br>(including gift card totals and<br>details) operator ID and for the<br>current business day.                | Select whether the report is for<br>a individual ID (Operator ID) or<br>all IDs (0) and press <b>OK</b> .<br><b>DISPLAY</b> or <b>PRINT</b> your report. |
| Operator<br>Balancing     | transactions by card type<br>(including gift card totals and<br>details) operator ID and for the<br>current business day.                |                                                                                                    |
| Tip Totals                | all tips obtained from transactions<br>(including gift cards and cash) in the<br>current business day on the terminal<br>by operator ID. |                                                                                                    |

# Batch reports

| Press the left $\bigcirc$ $\rightarrow$ Desktop $\rightarrow$ Main Menu $\rightarrow$ <b>Reports</b> $\rightarrow$ Batch Reports and select a report. |                                                                     |                                                                          |  |
|----------------------------------------------------------------------------------------------------|---------------------------------------------------------------------|--------------------------------------------------------------------------|--|
| Report                                                                                                    | Provides                                                            | Instructions                                                             |  |
| Batch Detail                                                                                                    | transaction details by card type and for current or previous batch. | Select which batch you want to review ( <b>PREV</b> or <b>CURRENT</b> ). |  |
|                                                                                                    |                                                                     | DISPLAY or PRINT your report.                                            |  |
| Batch<br>Balancing                                                                                                    | transaction details by card type and for current or previous batch. |                                                                          |  |

# Customized reports

Left  $\bigcirc$   $\rightarrow$  Desktop  $\rightarrow$  Main Menu  $\rightarrow$  **Reports**  $\rightarrow$  Customized Reports and select a report.

| Report      | Provides                                                                                                    | Instructions                                                                                        |
|-------------|----------------------------------------------------------------------------------------------------|----------------------------------------------------------------------------------------------------|
| Tran Detail | transaction details by card<br>type for a maximum of 10 days                                                                                                    | Select whether the report is for a individual ID (Operator ID) or all IDs (O) and press <b>OK</b> . |
| Totals      | transaction totals by transaction type and card type                                                                                                    | Enter the From <b>Date/Time</b> and pres <b>s OK</b> .                                              |
|             | for a maximum of 45 days                                                                                                    | Enter the To <b>Date/Time</b> and pres <b>s OK</b> .                                                |
| Tips Totals | all tips obtained from transac-<br>tions (including gift cards and<br>cash) in the current business<br>day or up to 45 days in the past<br>on the terminal by operator ID. | <b>DISPLAY</b> or <b>PRINT</b> your report.                                                         |

# Troubleshooting

If you're unable to resolve the problem after performing the following steps, please contact the TD Merchant Solutions Help Desk at **1-800-363-1163**.

# What problems can I easily resolve?

| Problem                                         | Action    | Required                                                                                                    |
|-------------------------------------------------|-----------|----------------------------------------------------------------------------------------------------|
| Bad Communication<br>Press CANC key             | 1.        | There was a communication failure after the transaction was initiated.                                              |
| and try Again                                   | 2.        | Press <b>Cancel</b> and try again.                                                                                  |
| Chip cards cannot be processed                  | 1.        | Try inserting a different card. If this card can be read, the problem is with the first card.                       |
|                                                 | 2.        | Use a cleaning card to clean the card reader.                                                                       |
| Display is too bright or<br>too dark            | 1.        | Adjust the brightness setting to work with the lighting at the terminal location.                                   |
| Display screen is blank                         | Please tr | y the following:                                                                                                    |
|                                                 | 1.        | Press any button on the terminal to see if it is in power saving mode. <b>(All)</b>                                 |
|                                                 | 2.        | Ensure that the power cable is properly seated in the terminal's power port and the electrical outlet. (All-in-One) |
|                                                 | 3.        | Place the terminal in the charger base in case the battery is drained. <b>(HSPA</b> and <b>Wi-Fi)</b>               |
| Magnetic stripe card<br>reader won't read cards | 1.        | Try swiping the card more quickly or more slowly or from the top of the reader towards you.                         |
|                                                 | 2.        | Request another form of payment. If this card can be read, the problem is with the first card.                      |
|                                                 | 3.        | Use a cleaning card to clean the problem card reader.                                                               |
| Printer does not print                          | 1.        | Is there is paper in the device? If there is, ensure that the paper is loaded correctly.                            |
| Printer jam                                     | 1.        | Ensure that the paper feed is clear and that the paper roll is loaded correctly.                                    |
|                                                 | 2.        | Ensure the printer lid is closed completely.                                                                        |

# Why isn't my terminal powering on?

| All-in-                   | One                                                                     | HSPA d | ınd Wi-Fi                                                           |
|---------------------------|-------------------------------------------------------------------------|--------|---------------------------------------------------------------------|
| 1.                        | Ensure that the electrical outlet has power.                            | 1.     | Ensure that the terminal's power cord is properly inserted into the |
| 2.                        | Ensure that the power cord is properly                                  |        | electrical outlet.                                                  |
| inserted into the outlet. |                                                                         | 2.     | Ensure that the power cord is properly                              |
| 3.                        | Re-insert the power cable into the hub's power port and twist it gently |        | inserted into the terminal / chargin base.                          |
|                           | to the right until it clicks.                                           |        | Verify that the charging icon appears                               |
| 4.                        | Ensure that the power cord is inserted properly into the terminal.      |        | on the terminal screen.                                             |
| 5.                        | Power on the terminal.                                                  |        |                                                                     |

# Why do I see the Internet disconnected icon? (All-in-One and Wi-Fi)

The Internet disconnected icon 😼 will only appear on the **All-in-One** and **Wi-Fi** terminal screen when there is an Internet communication problem.

- 1. Is your Internet connection working properly? Verify this with another device.
- 2. Is your Internet cable connected properly? Unplug it and plug it back in again.
- **3.** Is your modem / router working correctly? Unplug and plug back in your modem / router and wait for three to four minutes.

# Why is my terminal signal strength low? (HSPA and Wi-Fi)

Your **HSPA** and **Wi-Fi** terminal should always show at least one bar in order to be able to complete transactions, but it should be a minimum two bars to complete transactions reliably.

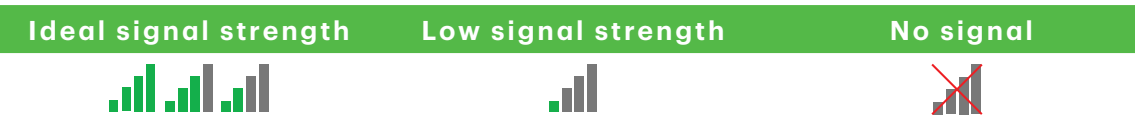

Check the following to troubleshoot the issue:

1. Has your environment changed? (HSPA and Wi-Fi)

Changes to your place of business, such as adding a new wall or installing an electronic device near your terminal or between the access point and terminal, could reduce its wireless signal strength.

- 2. Is your access point / repeater working? (Wi-Fi only)
  - a) Ensure the access point is securely plugged into an electrical outlet.
  - **b)** Finger tighten the antenna into the antenna port on the back of the access point / repeater.
  - c) Adjust the antenna angle to see if this provides a better signal to the terminal.

# Why won't my terminal connect? (HSPA)

The **HSPA** wireless network signal is represented by the  $\Upsilon$  in the top-right corner of the screen. If the icon is red it means it can't connect to the network.

### Has your environment has changed?

- 1. Physical changes to your place of business, such as adding a new wall or installing an electronic device, may reduce the wireless signal strength and prevent the connection.
- 2. Physical changes outside your place of business may impact the signal strength such as a new building or infrastructure. Try moving your terminal in your place of business to see if it can connect in a new location. The icon will turn green when it's connected.

# What do I do if the terminal displays a security alert?

If your terminal displays the message **Security Alert**, it means that your terminal has been damaged and must be replaced. Please contact the TD Merchant Solutions Help Desk immediately.

# Reference

# Charging terminals (HSPA and Wi-Fi)

At the end of the day, it's a good idea to do a quick inspection of the terminal to ensure that it will be ready for the next business day.

# Charging your HSPA or Wi-Fi terminal

- 1. Ensure that the battery has sufficient charge, or that it's charging if the battery icon turns red.
- 2. When recharging the terminal, ensure that:
  - the charging cord is fully inserted into the back of the charger base or terminal
    - OR
  - the terminal is seated properly in the optional charging base.
- 3. When the terminal is charging, you will see an icon in the top-right corner.

# Ÿ

# Storing terminals

- They must be stored in temperatures between 0° and 50° Celsius.
- Do not leave them outdoors overnight, especially in the winter.

# Maintaining terminals

- Don't place them on a magnetized pad this will cause them to malfunction.
- Routinely clean them with a damp cloth so that spills don't get into the inner workings.
- Use TD-approved cleaning cards for the chip and magnetic card readers.

# Entering letters and special characters

Whenever you have are requested to enter a letter or special character, such as a receipt banner or creating a user ID, follow these steps. Press the **correction** key to change any entry.

| Entering | Steps |                                                                                                    |
|----------|-------|----------------------------------------------------------------------------------------------------|
| Letters  | 1.    | Press the <b>number key</b> that has the desired letter on it. For example, press <b>2</b> to enter C. |
|          | 2.    | Scroll to <b>desired letter</b> and press <b>OK</b> .                                                  |

| Entering   | Steps |                                                       |
|------------|-------|-------------------------------------------------------|
| Spaces     | 1.    | Press the <b>left </b> to create a space.             |
| Special    | 1.    | Press the <b>right</b>                                |
| characters | 2.    | Scroll to the desired character and press <b>OK</b> . |

# Transaction shortcuts

| Action                    | lcon       | Navigation                                                                                                    |
|---------------------------|------------|----------------------------------------------------------------------------------------------------|
| Logon / Logoff            | <b>K</b>   | Desktop → Log Off                                                                                                    |
| Purchase (Credit / Debit) | P          | Desktop → Purchase                                                                                                    |
| Purchase (Phone / Mail)   | <b>L</b>   | Desktop → Main Menu → <b>Phone / Mail</b><br><b>Purchase</b>                                                                                                    |
| Force Post                | 2          | <ul> <li>Desktop → Main Menu → Debit / Credit →</li> <li>Force Post and then: <ul> <li>Purchase,</li> <li>Pre-Authorization,</li> <li>Phone Purchase, or</li> <li>Mail Purchase</li> </ul> </li> </ul> |
| Refund                    |            | Desktop → Main Menu→ <b>Debit / Credit</b> → Refund                                                                                                    |
| Void                      | V          | Desktop → Void                                                                                                    |
| Start Pre-Authorization   | 0          | Desktop → <b>Pre-Authorization</b>                                                                                                    |
| Charge Pre-Authorization  | С          | Desktop → Pre-Auth Completion                                                                                                    |
| Reporting                 |            | <ul> <li>Desktop → Main Menu → Reporting and then:</li> <li>Business Day Reports,</li> <li>Batch Reports,</li> <li>Customized Reports, or</li> <li>Gift Card Reports</li> </ul>                        |
| Day Close                 | <b>(</b> . | Desktop → Day Close                                                                                                    |

# Call Centre Information

Please call the TD Merchant Solutions Help Desk at **1-800-363-1163** if you have any questions.

Authorization: 24 hours a day, seven days a week

Terminal Inquiries: 24 hours a day, seven days a week

General Merchant Inquiries: Monday – Friday, 8 a.m. – 8 p.m. ET

Printer / Stationery Supplies: Monday – Friday, 8 a.m. – 5 p.m. ET

# Documentation Portal

This guide covers the most commonly used information in order to get you started. Your terminal has more features and functionality to explore on our documentation portal which you can find at *www.TDMerchantSolutions.com/ResourceCentre*.